# คู่มือการใช้ระบบ ศธ.02 ออนไลน์

สำหรับนักเรียน นักศึกษา

#### 1. การเข้าสู่ระบบ

1.1 เข้า Google ค้นหา "วิทยาลัยเทคนิคน่าน"
1.2 จากนั้น คลิกที่คำว่า "เข้าสู่ระบบ ศธ.02 ออนไลน์"

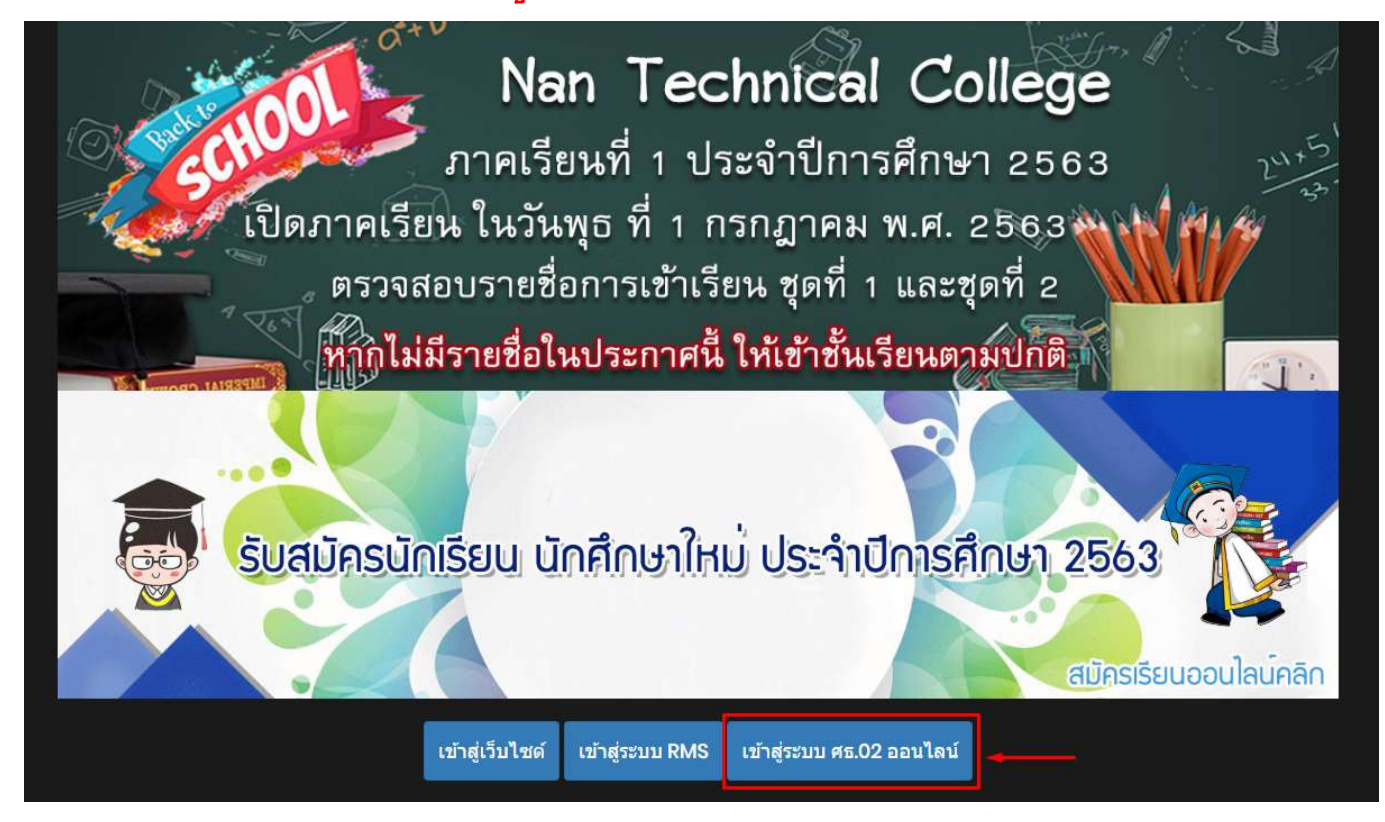

## 1.3 จากนั้นให้เลือกเมนู "<mark>กลุ่มนักเรียนนักศึกษา/ผู้ปกครอง</mark>"

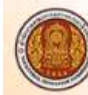

#### ระบบบริหารสถานศึกษา ศธ.02 ออนไลน์ สำหรับสถานศึกษาอาชีวศึกษาภาครัฐ

#### งานบริการของระบบงาน

ระบบบริหารงานวิชาการของสถานศึกษา ที่มุ่งไปให้ถึงการเชื่อมโยงกับกรอบทิศทางการพัฒนาประเทศด้าน การอาชีวศึกษาทั้งในปัจจุบัน และระยะขาวอย่างมีประสิทธิภาพ

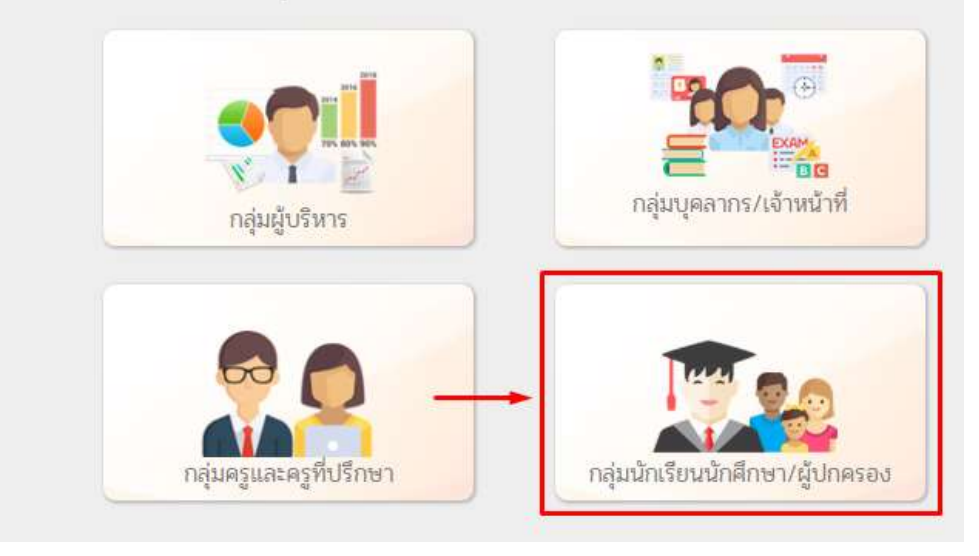

1.4 ให้ทำการกรอกข้อมูล รหัสประจำตัวนักเรียน นักศึกษา, เลขประจำตัวประชาชน และเลือกสถานศึกษา (วิทยาลัยเทคนิคน่าน) ดังภาพ แล้วกดปุ่ม "เข้าสู่ระบบ"

| เข้าใช้งานระบบ<br>กลุ่มสิทธิ์นักเรียนนักศึกษา<br>และผู้ปกครอง<br>เลือกสถานศึกษา<br>เข้าสู่ระบบ                     | ระบบบริหารสถานศึกษา ศธ.02 ออนไลน์<br>สำหรับสถานศึกษาอาชีวศึกษาภาครัฐ |
|----------------------------------------------------------------------------------------------------|----------------------------------------------------------------------|
| กลุ่มสิทธิ์นักเรียนนักศึกษา<br>และผู้ปกครอง<br>เลขประจำดัวประชาชนนักเรียนนักศึกษา<br>เลือกสถานศึกษา<br>เข้าสู่ระบบ | เข้าใช้งานระบบ                                                       |
| และผู้ปกครอง<br>เลชประสำดัวประชาชนนักเรียนนักศึกษา<br>เลือกสถานศึกษา<br>เข้าสู่ระบบ                                | กเรียนนักศึกษา                                                       |
| เลือกสถานศึกษา<br>เข้าสู่ระบบ                                                                                      | มู้ปกครอง                                                            |
| เข้าสู่ระบบ                                                                                                    | เลือกสถานศึกษา 🔫                                                     |
|                                                                                                    | ເນ້າສູ່ຈະນນ                                                          |
|                                                                                                    |                                                                      |

1.5 เมื่อกรอกข้อมูลเข้าระบบเรียบร้อย จะปรากฏหน้าหลัก เกี่ยวกับข้อมูลเบื้องต้น ของนักศึกษา ให้เลือกเมนู "บริการนักเรียน Online"

| ธะบบบริหารสถานศึกษา ค<br>สำหรับสถานศึกษาอาชีวศึกษาภ            | <b>15.02 ออนไลน์</b><br>กาครัฐ | 8                                                                                                   | <b>#</b> 📍    | วิทยาลัยเทคนิคน่าน                 |
|----------------------------------------------------------------|--------------------------------|----------------------------------------------------------------------------------------------------|---------------|------------------------------------|
| 🔗 หน้าหลัก                                                     | ວປຈະຍາສັນທັນຣ໌                 | ยินดีต้อนรับเ                                                                                       | ข้าสู่ระบบสำห | หรับนักเรียนนักศึกษา               |
| งริการนักเรียน Online<br>Your session will expire in 59:31 min |                                | สถานศึกษา<br>รหัสบัตรประช<br>รหัสประจำตัว<br>ชื่อ - สกุล<br>ประเภทผู้เรียน<br>กลุ่มเรียน<br>สถานภาพ | าชน           | วิทยาลัยเทคนิคน่าน     มายังคือเขา |

#### การดูตารางเรียน ให้เลือกเมนู "ตารางเรียน"

| 希 หน้าหลัก /<br>ระบบบริการนักเรียนนัก | าศึกษา                                       |                                     |              |
|---------------------------------------|----------------------------------------------|-------------------------------------|--------------|
| <b>Q</b> ตรวจสอบข้อมูล                |                                              |                                     |              |
| ᡖ ข้อมูลการเงิน                       | 📼 ดารางเรียน                                 | 🤣 หัวข้อ/รายการสอน (Course Outline) | 📋 ผลการเรียน |
| 💽 แผนการเรียน                         | 🔹 รายชื่อนักเรียนนักศึกษาที่อยู่ชั้นเดียวกัน | 🔀 รายวิชาที่ไม่ผ่านทั้งหมด          |              |

## 2.1 จากนั้นให้เลือก ภาคเรียนที่ต้องการค้นหา แล้วเลือก "<mark>ค้นหา</mark>"

| หน้าหลัก / 🤇 | ระบบบริการนัก | <mark>แรียนนักศึกษา</mark> / 🎟 ตารางเรียน                                             |
|--------------|---------------|---------------------------------------------------------------------------------------|
| ภาคเรียน *   | 1/2563        | ~                                                                                     |
| [            | Q ด้นหา 🕄     | เริ่มใหม่ <u>หมายเหตุ</u> ระบบจะแสดงผลจากรายวิชาหลังจากที่เจ้าหน้าที่ลงทะเบียนให้แล้ว |

59.pdf

1/12

o 🛓 👼

;; +

Ξ

|                               | CONTRACTOR OF THE OWNER |                     |                     | รหัส  | เวิซา  |                         | 10                              | อรายวิชา                  | 0                             | ท.                  | ป. น     | . ช.  | รหัสวิชา        |                              | ชื่อรายวิชา   |               | п.   | ป.   | u. 1 | 1. |
|-------------------------------|-------------------------|---------------------|---------------------|-------|--------|-------------------------|---------------------------------|---------------------------|-------------------------------|---------------------|----------|-------|-----------------|------------------------------|---------------|---------------|------|------|------|----|
|                               |                         |                     |                     | 2000  | 0-1201 | ภาษาอั                  | ังกฤษในชีวิตจริง                |                           |                               | 0                   | 2 1      | 2     |                 |                              |               |               |      |      |      |    |
|                               |                         | J)                  |                     | 2000  | 0-1301 | วิทยาศ                  | าสตร์เพื่อพัฒนาห                | าักษะ <mark>ชีว</mark> ิต |                               | 1                   | 2 2      | 3     |                 |                              |               |               |      |      |      |    |
|                               | วิทยาลัยเทคร            | ใดม่าน              |                     | 2000  | 0-1501 | หน้ <mark>าที่</mark> ท | งลเมืองและศีลธร                 | รม                        |                               | 2                   | 0 2      | 2     |                 |                              |               |               |      |      |      |    |
|                               |                         | GTT NO T NO         |                     | 2000  | 0-1603 | พลศึกษ                  | ษาเพื่อพัฒน <mark>าสุ</mark> ขภ | าพ                        |                               | 0                   | 2 1      | 2     |                 |                              |               |               |      |      |      |    |
| ภาคเรียนที่ 1/2563            |                         |                     |                     | 2000  | 0-2001 | กิจกรรม                 | มลูกเสือวิสามัญ :               | l.                        |                               | 0                   | 2 0      | 2     |                 |                              |               |               |      |      |      |    |
|                               |                         |                     |                     | 2020  | 0-1002 | การบัญ                  | ซีเบื้องต้น                     |                           |                               | 2                   | 2 3      | 4     |                 |                              |               |               |      |      |      |    |
| ครูที่ปรึกษา นางอรนุช มหาคีตะ |                         |                     |                     | 2020  | 0-1003 | การขาย                  | ยเบื้องต้น                      |                           |                               | 1                   | 2 2      | 3     |                 |                              |               |               |      |      |      |    |
| รหัสกลุ่มเรื                  | <del>้ยน</del> 632020   | 101                 | 1                   | 2020  | 0-1004 | พิมพ์ไท                 | เยเบื้องต้น                     |                           |                               | 0                   | 4 2      | 4     |                 |                              |               |               |      |      |      |    |
| ชื่อกลุ่มเรีย                 | บน บช.1/1               |                     |                     |       |        |                         |                                 |                           | ຽວມ                           | 6                   | 16 13    | 3 22  |                 |                              |               |               |      |      |      |    |
| เวลา                          | 07:40 - 08:00           | 08:00 - 09:00       | 09:00 -             | 10:00 | 10:00  | - 11:00                 | 11:00 - 12:00                   | 12:00 - 13:00             | 13:00 - 14:00                 | 0 1                 | 4:00     | - 15: | 00 15:00 - 16:0 | 00 16:00 - 17:00             | 17:00 - 18:00 | 18:00 - 19:00 | 19:0 | 00 - | 20:0 | 0  |
| วัน/คาบ                       |                         | 1                   | 2                   |       |        | 3                       | 4                               | 5                         | 6                             |                     |          | 7     | 8               | 9                            | 10            | 11            |      | 12   |      |    |
| วันจันทร์                     |                         | 20200<br>5:<br>כזם  | -1002<br>11<br>รรณ  |       |        | 20200<br>73<br>ຄະ       | I-1003<br>35<br>รศ              |                           | 20000-1301<br>213<br>พิมลพรรณ |                     |          |       |                 |                              |               |               |      |      |      |    |
| วันอังคาร                     | ไปเสาธง                 | 20200<br>5:<br>นภั  | -1004<br>31<br>สรา  |       |        | 20000<br>21<br>ฟີນລາ    | -1301<br>13<br>พรรณ             |                           | 20200-1003<br>735<br>ธเรศ     |                     |          |       |                 |                              |               |               |      |      |      |    |
| วันพุธ                        | กิจกรรมหา               |                     |                     |       |        |                         |                                 |                           | 2020<br>:<br>ນ:               | )0-1<br>531<br>ภัสร | 004<br>N |       | 200             | 000-2001<br>สนาม<br>จตุวัชร์ |               |               |      |      |      |    |
| วันพฤหัสบดี                   |                         | 20000<br>โรง<br>เจน | -1603<br>ยิม<br>นภา |       |        | 20200<br>51<br>ברצם     | -1002<br>11<br>รรณ              |                           | 2000<br>1                     | 00-1<br>633<br>ยธิด | 201<br>1 |       | 200             | 000-1501<br>612<br>ราวรรณ    |               |               |      |      |      |    |
| วันศุกร์                      |                         |                     |                     |       |        |                         |                                 |                           |                               |                     |          |       |                 |                              |               |               |      |      |      |    |

13/05/65

#### การชำระค่าเทอม ให้เลือกเมนู "ข้อมูลการเงิน"

| 🖀 หน้าหลัก / 🕲 ระบบบริการนักเรียนนักศึกษ | n                                            |                                     |              |
|------------------------------------------|----------------------------------------------|-------------------------------------|--------------|
| Q ตรวจสอบข้อมูล                          |                                              |                                     |              |
| 🚋 ข้อมูลการเงิน 🔫                        | 📼 ตารางเรียน                                 | 🧭 หัวข้อ/รายการสอน (Course Outline) | 🔲 ผลการเรียน |
| 💽 แผนการเรียน                            | 🏫 รายชื่อนักเรียนนักศึกษาที่อยู่ขั้นเดียวกัน | 🔯 รายวิชาที่ไม่ผ่านทั้งหมด          |              |

## 3.1 จากนั้นให้เลือก ภาคเรียนที่ต้องการค้นหา แล้วเลือก "<mark>ค้นหา</mark>"

|          |                     |            | 1000 10              |                   |                   |          |             |
|----------|---------------------|------------|----------------------|-------------------|-------------------|----------|-------------|
| ຣາ       | หัสประจำตัว : 🛛 🗧 👘 |            |                      | 13                | กลุ่มเรียน :      |          |             |
|          | ชื่อ - สกุล : –     | -2         |                      |                   | ระดับชั้น : ปวช.3 |          |             |
|          | สถานภาพ : กำลังศึ   | กษา        |                      |                   |                   |          |             |
| ব। ব     | เลขที่ใบแจ้งหนี้    | กำหนดข่ำระ | จำนวนเงินที่ตั้งหนึ่ | จำนวนเงินที่ข่าระ | คงเหลือ           | หมายเหตุ | สถานะการชำร |
| ปการศกษา |                     |            |                      | 0.00              | 2 000 00          |          |             |

#### 3.2 เลือกตรง "<mark>เลขที่ใบแจ้งหนี้</mark>" เพื่อดูรายละเอียด และพิมพ์ใบชำระเงินค่าเทอม

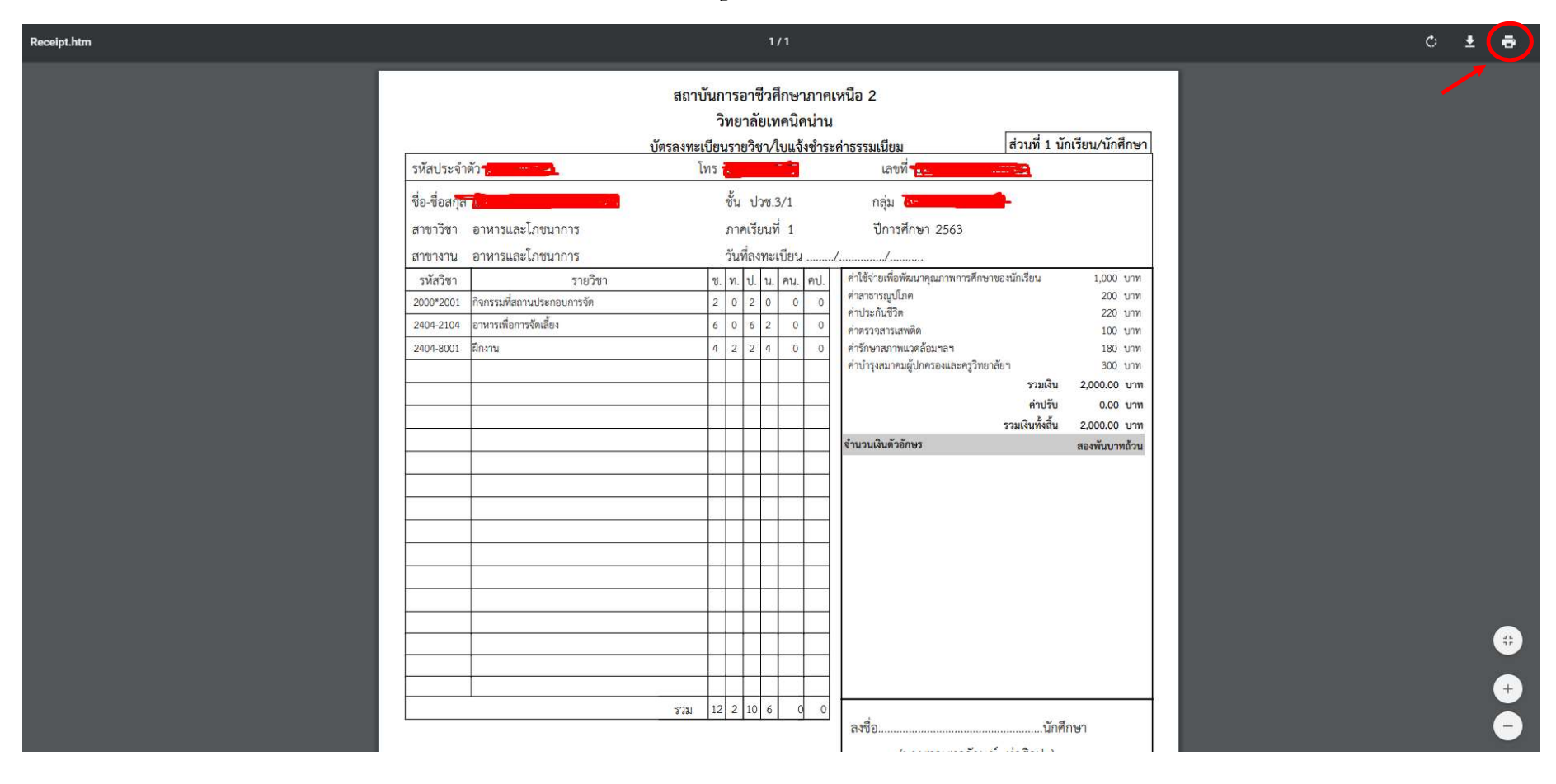

#### การดูผลการเรียน ให้เลือกเมนู "ผลการเรียน"

| 🕷 หน้าหลัก / 🕲 ระบบบริการนักเรียนนักศึกษา |                                              |                                     |                |
|-------------------------------------------|----------------------------------------------|-------------------------------------|----------------|
| Q ตรวจสอบข้อมูล                           |                                              |                                     |                |
| 🧰 ข้อมูลการเงิน                           | 📼 ดารางเรียน                                 | 🧭 หัวข้อ/รายการสอน (Course Outline) | 💛 📄 ผลการเรียน |
| 📕 แผนการเรียน                             | 🔹 รายชื่อนักเรียนนักศึกษาที่อยู่ขั้นเดียวกัน | 🛂 รายวิชาที่ไม่ผ่านทั้งหมด          |                |

#### 4.1 จากนั้นให้เลือก ภาคเรียนที่ต้องการค้นหา แล้วเลือก "<mark>ค้นหา</mark>"

|         | ปีกา        | รศึกษา ──ทั้งหมด ✓<br>Q คันหา ฮ เริ่มใหม่ 🔒 พิมพ์ผลการเวียน |       |           |
|---------|-------------|-------------------------------------------------------------|-------|-----------|
| ลำดับ   | รหัสวิชา    | สื่อวิชา                                                    | ท-ป-น | ผลการเรีย |
| ปีการศึ | กษา: 1/2561 |                                                             |       |           |
| 1       | 2000-1201   | ภาษาอังกฤษในชีวิตจริง 1                                     | 2-0-2 | 1.5       |
| 2       | 2000-2001   | กิจกรรมลูกเสือวิสามัญ 1                                     | 0-2-0 | ы.        |
| 3       | 2001-1001   | ดวามรู้เกี่ยวกับงานอาชีพ                                    | 2-0-2 | 3.0       |
| 4       | 2001-1002   | การเป็นผู้ประกอบการ                                         | 2-0-2 | 2.5       |
| 5       | 2001-1006   | กฎหมายแรงงาน                                                | 1-0-1 | 3.0       |
| 6       | 2400-1002   | อาหารดรอบครัว                                               | 1-4-3 | 3.0       |
| 7       | 2400-1004   | ศิลปะและการออกแบบ                                           | 1-3-2 | 3.0       |
| 8       | 2404-2001   | การประกอบอาหาร                                              | 1-4-3 | 4.0       |
| 9       | 2404-2002   | อาหารไทยเบื้องดัน                                           | 1-4-3 | 3.0       |
| 10      | 2404-2004   | การถนอมอาหารเบื้องดัน                                       | 1-4-3 | 4.0       |
| 11      | 2404-2009   | การสขาภับาลอาหาร                                            | 2-0-2 | 4.0       |